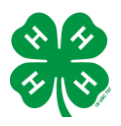

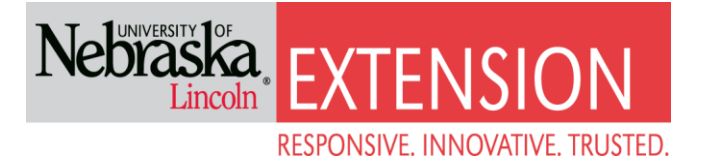

# Steps to complete online enrollment for Nebraska 4-H.

Access the enrollment form or to log on to 4honline visit <u>ne.4honline.com</u>.

Select I need to set up a profile. Each <u>4-H household will have a profile</u>, in which the 4-H youth for the household will be added. Individual youth will not have an individual profile/login.

Select the correctCounty.

The email address will be used as the user/access id. Enter an email address you use and a password you will remember. There will be an option later in enrollment to add additional email addresses.

Last Name - Please enter the household last name (i.e. Head of household last name/4-H parent(s).

Select Create Login

| Nebraska<br>Lincoln EXTENSION                                                                                                    | raska 4-H Youth Development                                                                                                    |
|----------------------------------------------------------------------------------------------------|----------------------------------------------------------------------------------------------------|
|                                                                                                    | Welcome to 4-H Online                                                                                                    |
| <ul> <li>Are you in a Military 4-H Club:</li> <li>County:</li> <li>Email:</li> <li>Confirm Email:</li> <li>Last Name:</li> <li>Password:</li> <li>Confirm Password:</li> <li>Role:</li> </ul> | I have a profile I need to setup a profile I forgot my password Hall Hall Min. of 8 characters, at least 1 number and 1 capital or non-alpha Eamily |
|                                                                                                    | Create Login                                                                                                    |

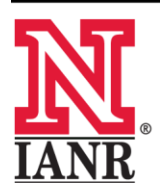

Extension is a Division of the Institute of Agriculture and Natural Resources at the University of Nebraska–Lincoln cooperating with the Counties and the United States Department of Agriculture.

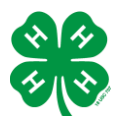

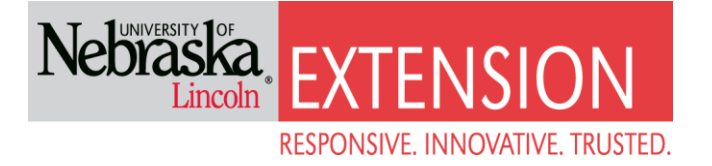

### Family Information (Profile Information)

Complete the required profile information.

Select whether you would prefer to receive the newsletter via email or mail.

\*You do not need to change your password\*

#### Select Continue

| Family Information                          |                         |               |  |  |
|---------------------------------------------|-------------------------|---------------|--|--|
| Pro                                         | Required Fields         |               |  |  |
| *Email:                                     | melinda.rathman@unl.edu | joe@gmail.com |  |  |
| +Last Name:                                 | Bettin                  |               |  |  |
| Mailing Address:                            | 3180 W Highway 34       |               |  |  |
| *City:                                      | Grand Island            |               |  |  |
| *State:                                     | Nebraska 💌              |               |  |  |
| *Zip Code:                                  | 68801                   | 12345         |  |  |
| *Primary Phone:                             | 308-385-5088            | 555-555-1234  |  |  |
| *Correspondence Preference:                 | Mail                    |               |  |  |
| *4-H County:                                | Hall 🔻                  |               |  |  |
| Update member records with the same address |                         |               |  |  |
| Passy                                       | vord Management         |               |  |  |
| Current Password:                           |                         |               |  |  |
| New Password:                               |                         |               |  |  |
| Confirm New Password:                       |                         |               |  |  |
|                                             | Update Password         |               |  |  |
|                                             | Continue >>             |               |  |  |

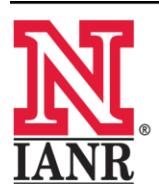

Extension is a Division of the Institute of Agriculture and Natural Resources at the University of Nebraska–Lincoln cooperating with the Counties and the United States Department of Agriculture.

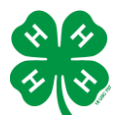

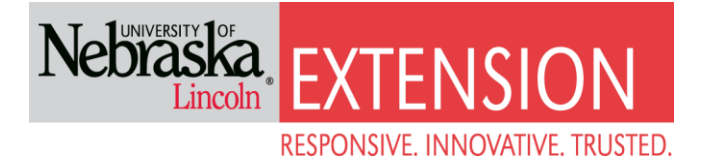

#### Adding youth/members to the Family/Profile

You may now add the youth in your household. Select Youth from the drop down option and select Add Member

On the left of the screen you may review your profile information and make any edits needed by selecting Edit Family.

| Bettin Family Edit Family                      | Add A New Family Member |
|------------------------------------------------|-------------------------|
| 180 W Us Highway 34                            | select a member type    |
| Grand Island, NE 68801-7279                    | Add Member              |
| 08-385-5088                                    | Add monipor             |
| nelinda.rathman@unl.edu                        |                         |
| In Extension Hall County County (contact info) |                         |

| Member/Volunteer List |      |               |                   |                  |      |
|-----------------------|------|---------------|-------------------|------------------|------|
| Name                  | Role | Membership ID | Enrollment Status | Last Active Year | Edit |

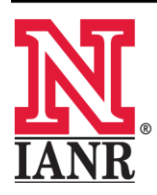

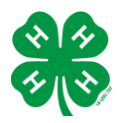

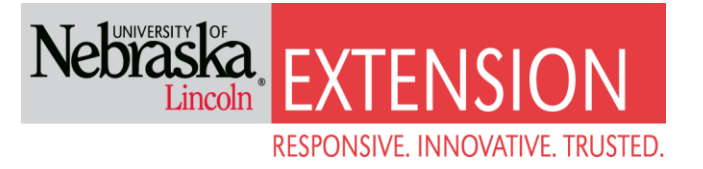

# **Youth Personal Information**

Now enter information for **one** specific youth in the household. You may choose to change the email address to the youth's email if so preferred. The \*asterisk areas are required, all other fields are optional.

# \*Please enter the number of years you have been a 4-H member! The Extension office has a list if you cannot remember\*

If you accept text message, please enter your cell number and cell phone carrier. We plan on using this feature!

| Pro                                           | ofile Information       | Required Fields |
|-----------------------------------------------|-------------------------|-----------------|
| Email:                                        | melinda.rathman@unl.edu | joe@gmail.com   |
| *First Name:                                  | Eric                    |                 |
| Middle Name:                                  |                         |                 |
| <b>∗</b> Last Name:                           | Bettin                  |                 |
| Suffix:                                       |                         |                 |
| Preferred Name:                               |                         |                 |
| Mailing Address:                              | 3180 W Us Highway 34    |                 |
| Mailing Address 2:                            |                         |                 |
| *City:                                        | Grand Island            |                 |
| *State:                                       | Nebraska 🔹              |                 |
| *Zip Code:                                    | 68801-7279              | 12345           |
| *Birth Date:                                  | 10/02/2003              | mm/dd/yyyy      |
| <b>∗</b> Gender:                              | Male                    |                 |
| *Primary Phone:                               | 308-385-5088            | 555-555-1234    |
| *Correspondence Preference:                   | Mail                    |                 |
| Cell Phone:                                   |                         | 555-555-1234    |
| You wish to receive notices via text message: | Celect your provider    |                 |
| Years in 4-H:                                 | 1                       | #               |
| *Parent 1 First Name:                         |                         |                 |
| Parent 1 Last Name:                           |                         |                 |
| Parent 1 Cell Phone:                          |                         | 555-555-1234    |

#### Youth Personal Information

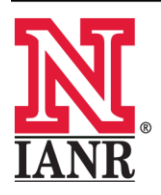

Extension is a Division of the Institute of Agriculture and Natural Resources at the University of Nebraska–Lincoln cooperating with the Counties and the United States Department of Agriculture.

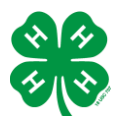

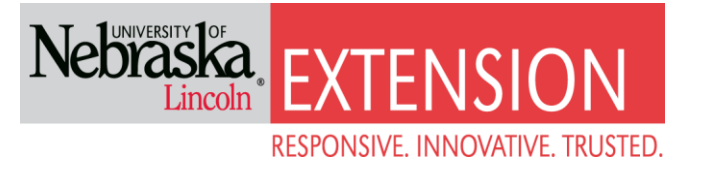

# Youth Personal Information (cont.)

This is also where you can select a second household to receive correspondence for this particular youth.

| Second Household Send Correspondence:       |            |               |
|---------------------------------------------|------------|---------------|
| Second Household Correspondence Preference: | Mail       |               |
| Second Household Family Name:               |            |               |
| Second Household Primary Phone:             |            | 555-555-1234  |
| Second Household Address                    |            |               |
| Second Household Address 2:                 |            |               |
| Second Household City:                      |            |               |
| Second Household State:                     | Nebraska 💌 |               |
| Second Household Zip Code:                  |            | 12345         |
| Second Household Email:                     |            | joe@gmail.com |
| Emergency Contact Name:                     |            |               |
| Emergency Contact Phone:                    |            | 555-555-1234  |
| Emergency Contact Cell Phone:               |            | 555-555-1234  |
| Emergency Contact Email:                    |            | joe@gmail.com |
| Emergency Contact Relationship:             |            |               |
| *4-H County:                                | Hall       |               |

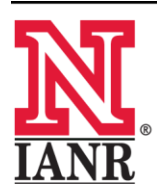

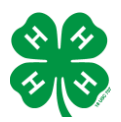

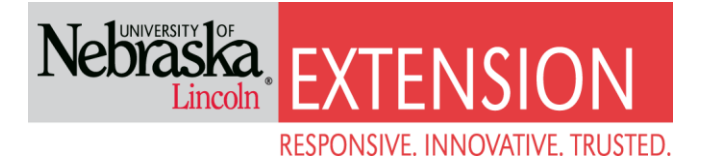

Although not \*asterisked, the following fields are required: Race, Ethnicity, Residence, Military Service, and Grade.

|                                                                                                    | Volunteer                                                              |  |  |
|----------------------------------------------------------------------------------------------------|------------------------------------------------------------------------|--|--|
| Select "Yes" if you serve in a leadership capacity in 4-H.<br>Examples for youth: Junior Leader, Club Officer, etc.<br>Examples for adult: Chaperone, Community Club Leade | r, Project Leader, etc.                                                |  |  |
| Are you a Volunteer?: N                                                                                                    | lo: • Yes: •                                                           |  |  |
|                                                                                                    | Ethnicity                                                              |  |  |
| Are you of Hispanic or Latino ethnicity?: N                                                                                                    | Io: O Yes: O Veed help?                                                |  |  |
|                                                                                                    | Race                                                                   |  |  |
| Check all the races that apply to you. If you selected "No                                                                                                    | ot Hispanic", you must select at least one option. <b>O Need help?</b> |  |  |
| White:                                                                                                    |                                                                        |  |  |
| Black or African American:                                                                                                    |                                                                        |  |  |
| American Indian or Alaskan Native:                                                                                                    |                                                                        |  |  |
| Native Hawaiian or Pacific Islander:                                                                                                    |                                                                        |  |  |
| Asian:                                                                                                    |                                                                        |  |  |
| Prefer Not to State:                                                                                                    |                                                                        |  |  |
| F                                                                                                    | Residence                                                              |  |  |
| Farm: (                                                                                                    | 0                                                                      |  |  |
| Town under 10,000 and rural non-farm: (                                                                                                    | 0                                                                      |  |  |
| Town/City 10,000 - 50,000 and its suburbs: (                                                                                                    | 0                                                                      |  |  |
| Suburb of city more than 50,000: (                                                                                                    |                                                                        |  |  |
| Central city more than 50,000: (                                                                                                    | 0                                                                      |  |  |
| Military                                                                                                    | Service of Family                                                      |  |  |
| Family Member Military Service:                                                                                                    | Select a military status                                               |  |  |
| Branch of Service:                                                                                                    | ▼                                                                      |  |  |
| Branch Component:                                                                                                    | ▼                                                                      |  |  |
| Scho                                                                                                    | ool Information                                                        |  |  |
| Please select your school from the list below, by selecting your school's county, then district and then your school                                                       |                                                                        |  |  |
| Extension is a Division of the Institute of Aa                                                                                                    | riculture and Natural Resources at the University of Nebrask           |  |  |

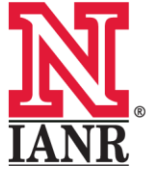

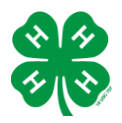

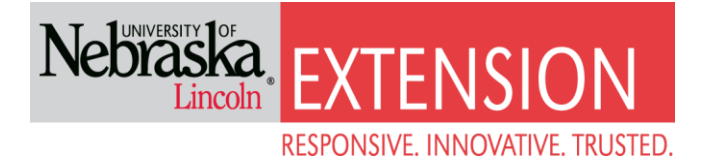

#### **School Information**

| School Information                                                    |                                                                    |  |  |  |  |
|-----------------------------------------------------------------------|--------------------------------------------------------------------|--|--|--|--|
|                                                                       |                                                                    |  |  |  |  |
| Please select your school from the list below, by                     | selecting your school's county, then district and then your school |  |  |  |  |
| School County:                                                        | Hall                                                               |  |  |  |  |
| School District:                                                      | Select a school district                                           |  |  |  |  |
| School Name:                                                          | Select a school name                                               |  |  |  |  |
| $\ensuremath{}$ If you are unable to locate your school in the list a | bove, please enter the school name and type, in the fields below   |  |  |  |  |
| School Name:                                                          |                                                                    |  |  |  |  |
| School Type:                                                          | Select a school type                                               |  |  |  |  |
| Select school grade                                                   |                                                                    |  |  |  |  |
| Grade:                                                                | Select grade                                                       |  |  |  |  |
|                                                                       | Continue >>                                                        |  |  |  |  |

School information is not required however it does help the Extension Office with statistics and data driven program evaluation.

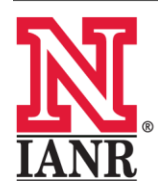

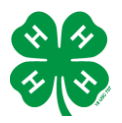

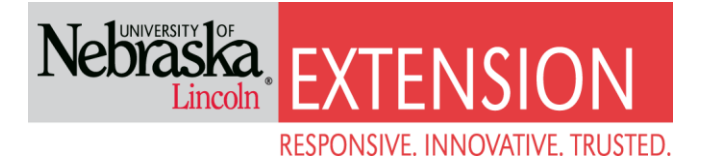

#### **Code of Conduct and Waivers**

The following page consists of the waivers we ask you to be aware of. Youth are required to electronically sign for one, and a parent or guardian as well.

#### \*Please thoroughly read through the information!\*

It is also required that you enter the year of graduation for the youth.

|                           | Additional Information              |          |
|---------------------------|-------------------------------------|----------|
| 4-H Yo                    | uth/Parent/Guardian Code of Conduct |          |
|                           |                                     |          |
| Yes                       | ۲                                   |          |
|                           | 0                                   |          |
| Member Signature          | Eric Bettin                         | REQUIRED |
| Parent/Guardian Signature | Errica Bettin                       | REQUIRED |
|                           |                                     |          |
|                           | Yes 💿                               |          |
|                           | Ô                                   |          |
| Parent/Guardia            | n Signature                         | REQUIRED |
|                           |                                     |          |
|                           | School Information                  |          |
| Year of High School G     | Sraduation:                         |          |
|                           | << Previous Continue >>             |          |

# dditional Information

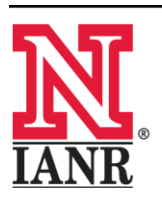

Extension is a Division of the Institute of Agriculture and Natural Resources at the University of Nebraska-Lincoln cooperating with the Counties and the United States Department of Agriculture.

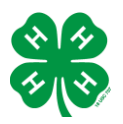

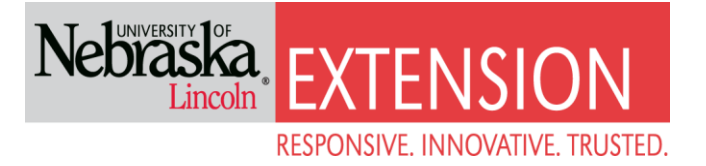

#### **Health Form**

The health information is optional. However, if the 4-H members goes to a 4-H camp or participates in state or national events, we highly recommend you fill it out.

| Health Form                                           |             |  |  |  |
|-------------------------------------------------------|-------------|--|--|--|
| 1                                                     | Health Form |  |  |  |
| Emergency Contact 1:                                  |             |  |  |  |
| Emergency Contact 1 Address, including State and Zip: |             |  |  |  |
|                                                       |             |  |  |  |
|                                                       | h.          |  |  |  |
| Emergency Contact 1 Phone Number:                     |             |  |  |  |
| Emergency Contact 2:                                  |             |  |  |  |
| Emergency Contact 2 Address Including State and Zip:  |             |  |  |  |
|                                                       |             |  |  |  |
|                                                       |             |  |  |  |
|                                                       |             |  |  |  |

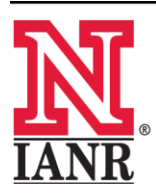

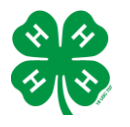

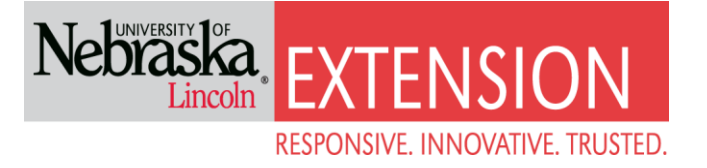

#### Add a Club

Please select a club from the drop down menu. If you are in more than one club, add them all. However, please mark which one is your primary club.

|            | Personal Additional <b>Participation</b><br>Information Information |      |
|------------|---------------------------------------------------------------------|------|
| Clu        | bs Projects Groups                                                  |      |
| Select a n | ninimum of 1 club(s) and a maximum of 8 club(s)                     |      |
|            | Add a Club                                                          |      |
|            | Select a Club: Select a club                                        |      |
|            | Add Club                                                            |      |
|            | Club List                                                           |      |
| Primary    | Club                                                                | Edit |
|            | Continue >>       Submit Enrollment                                 |      |

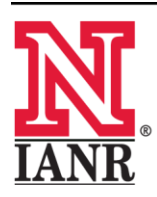

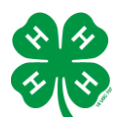

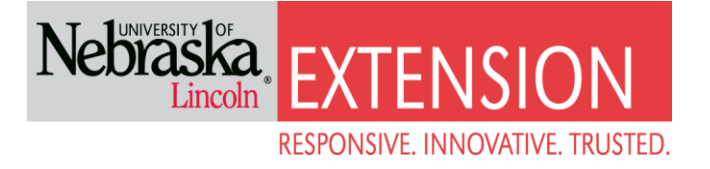

Add a Project

The next step is to choose the projects you wish to enroll in. Projects are all listed in the dropdown box. Choose one, select Add Project, then you may add more. Add <u>all</u> the projects the 4-H member is considering for county fair.

Remember, if you are not enrolled in the project, you may not receive notices about that project! ☺

Once all your projects are entered, select Submit Enrollment.

| Clubs                   | Projects                                                                                                    | Groups                           |          |                  |      |  |  |  |
|-------------------------|----------------------------------------------------------------------------------------------------|----------------------------------|----------|------------------|------|--|--|--|
| Select a minimum of 1 p | Select a minimum of 1 project(s) and a maximum of 50 project(s)                                                            |                                  |          |                  |      |  |  |  |
|                         |                                                                                                    | Add a Project                    | t        |                  |      |  |  |  |
|                         | Select a Club:       Classy Clover Kids         Select a Project:       Select a project         Years in Project:       1 |                                  |          |                  |      |  |  |  |
|                         | Add Project                                                                                                    |                                  |          |                  |      |  |  |  |
|                         |                                                                                                    | Project List                     |          |                  |      |  |  |  |
| Club                    |                                                                                                    | Project                          |          | Years in Project | Edit |  |  |  |
| Classy Clover Kids      | Woodworkin                                                                                                    | ng Wonders 1                     | 1        |                  | Edit |  |  |  |
|                         | <<                                                                                                    | Previous Cont<br>Submit Enrollme | tinue >> |                  |      |  |  |  |

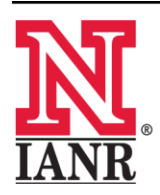

Extension is a Division of the Institute of Agriculture and Natural Resources at the University of Nebraska–Lincoln cooperating with the Counties and the United States Department of Agriculture.

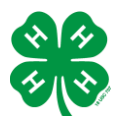

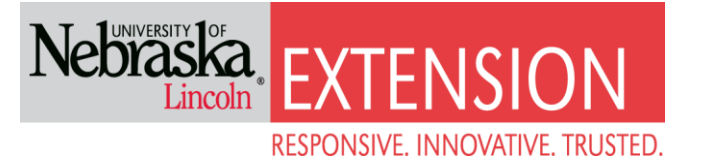

#### **Enrolling More Members of Household**

You will then have the ability to enroll another youth for your same household/family following the same steps when you select Add Youth.

You may copy the parent information from the first youth you registered. Follow the same steps as you did for the first youth until all youth in your household are enrolled.

The enrollment status will show pending until the information is confirmed by Hall County Extension Staff.

You will receive a confirmation email when the registration has been approved.

Once complete with everyone's registration, log out in the upper right corner of the screen.

| select a member type |
|----------------------|
| Add Member           |
|                      |
|                      |
|                      |
|                      |

|    |             |       | Member/Voluntee | er List           |                  |        |
|----|-------------|-------|-----------------|-------------------|------------------|--------|
|    | Name        | Role  | Membership ID   | Enrollment Status | Last Active Year | Edit   |
| 1) | Eric Bettin | Youth | 851714          | Active            | 2014-2015        | Edit 🧷 |

# Youth Personal Information

| Copy parent information from another youth record | Eric Bettin | • |
|---------------------------------------------------|-------------|---|
|                                                   |             |   |

Thank you for enrolling! Please remember to pay your annual 4-H dues to the your County Extension Office!

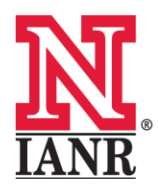

Extension is a Division of the Institute of Agriculture and Natural Resources at the University of Nebraska–Lincoln cooperating with the Counties and the United States Department of Agriculture.